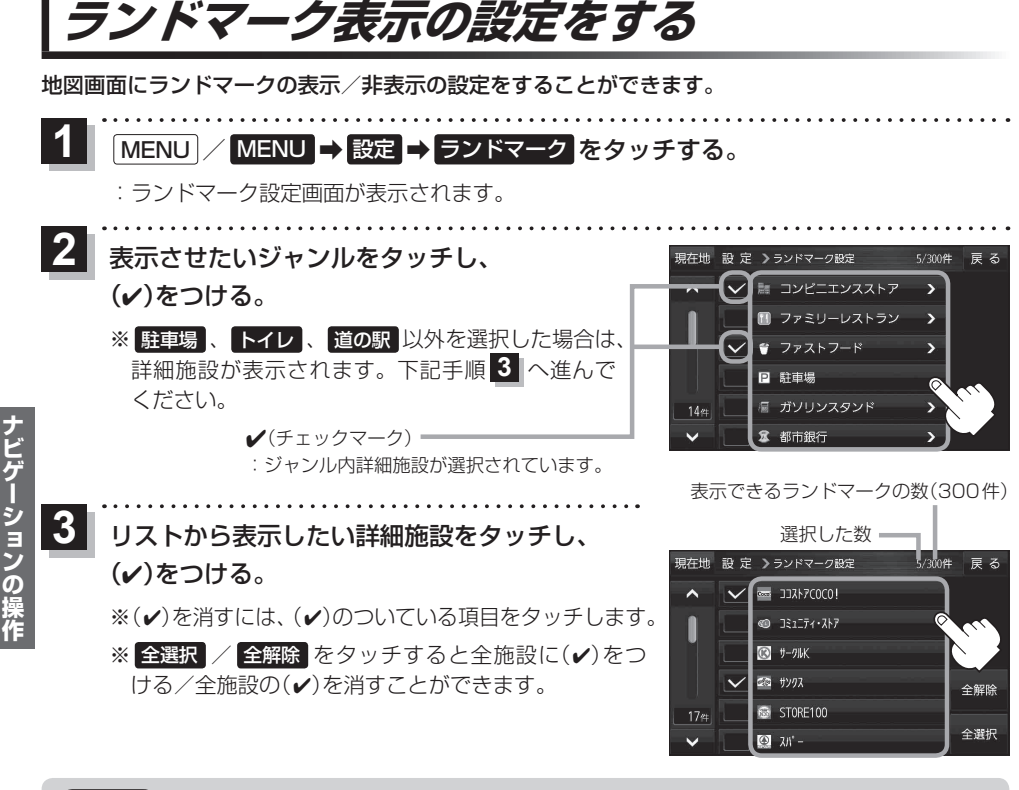

- ・地図基本表示画面でランドマークの(✔)を消すと、地図画面には表示されません。
  「」子「詳細操作編」 P.90
  - 縮尺スケールが200 m以上の場合は、ランドマークは表示されません。
    - ランドマークにカーソル(---)を合わせると、地図画面上に施設名が表示されます。
    - ➡ 施設の詳細 をタッチすると施設の詳細情報を見ることができます。

## 音声案内の音量を調整する

ルート案内や各音声案内などの案内音量を調整することができます。

MENU / MENU → 設定 → 案内音量 をタッチする。

: ルート案内の音量設定画面が表示されます。

2 - / + / 消音をタッチして、音量を調整する。

:調整時に"この音量でご案内します。"と音声が鳴ります。 ※お買い上げ時の音量は、7目盛中左から4目盛目に設 定されています。

※消音中にもう一度 消音 をタッチすると、消音を解除 します。

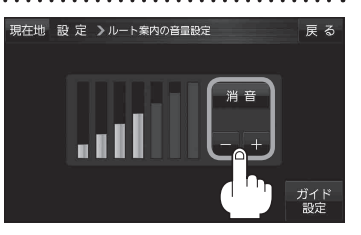